# 윈도우 초기 설정 도우미 v2.x.x 매뉴얼

Windows Setting Helper v2.x.x by Remiz

#### 초기화면 :

| 🔤 관리자: 윈도우 초기 설정 도우미 v2.0.0 By Remiz     | — | × |
|------------------------------------------|---|---|
|                                          |   |   |
| [윈도우 초기 설정 도우미 v2.0.0 By Remiz ]         |   |   |
|                                          |   |   |
| [1] 최대 절전 모드 켜기 / 끄기                     |   |   |
| [2] 우클릭 메뉴 "제어판" 보이기 / 감추기               |   |   |
| [3] 윈도우 디펜더 끄기 / 켜기                      |   |   |
| [4] 원드라이브(OneDrive) 제거                   |   |   |
| [5] 윈도우 자동 업데이트 차단 / 활성화                 |   |   |
| [6] 윈도우10 기본 프로그램 제거하기                   |   |   |
| [7] Administrator 최고 관리자 계정 활성화 / 비활성화   |   |   |
| [8] Windows10의 개인정보 수집 기능 비활성화           |   |   |
| [9] Windows 에디션 변환하기                     |   |   |
| [0] 유용 유틸 설치하러 가기                        |   |   |
|                                          |   |   |
| [ 원하시는 작업 번호를 입력 후 엔터(Enter)키를 눌러주세요 ] : | - |   |

## 1.최대 절전 모드 켜기 / 끄기:

최대 절전 모드 란 현재 열려 있는 문서와 실행중인 프로그램의 모든 정보를 하드 디스크에 저장한 후 컴퓨터를 종료하게 됩니다. 재시작후 종료 전 열어놓았던 문서와 실행 중이던 프로그램이 다시 작동하는 것을 볼 수 있습니다. 절전 모드와의 차이점은 절전 모드는 종료 전 모든 정보를 하드디스크가 아닌 램(RAM)에 저장하여, 하드 용량을 크게 차지 않는 다는 점입니다.

실제로 많이 사용하고 있는 절전 모드도 최대 절전 모드가 아닌 일반 절전 모드이며, 특히 현재 많이 사용 중이 SSD경우 최대 절전 모드를 사용하는 것을 권장하지 않기에, 해당 기능을 꺼두시는 것을 권장합니다.

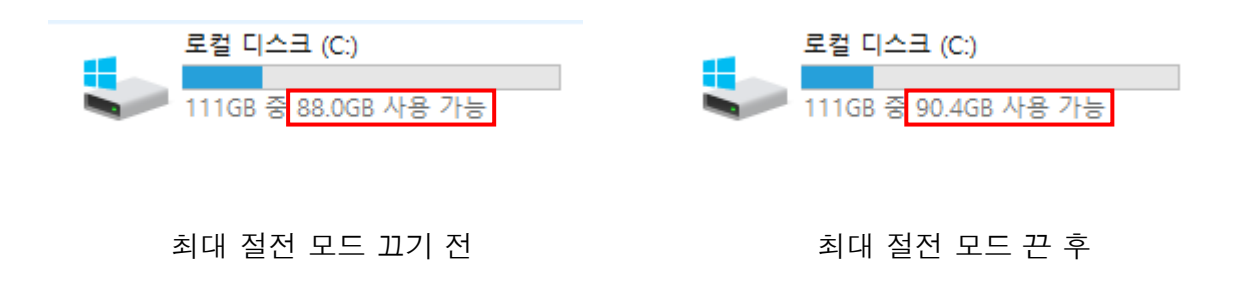

자신의 시스템 메모리(RAM)용량만큼 하드디스크 여유 공간이 늘어 나는 것을 확인 할 수 있습니다.

## 2.우클릭 메뉴 '제어판' 보이기 / 감추기 :

윈도우 사용자 분들이라면 제어판에 들어가는 일이 많을 텐데요. (방화벽 설정, 네트워크 설정, 프로그램 설치 및 관리 등) 해당 기능은 쉽게 제어판에 들어갈 수 있게 해줍니다.

여기서 우클릭 메뉴란 윈도우 바탕화면의 아무 빈 공간에 마우스 오른쪽 클릭을 하면 나오는 메뉴 입니다.

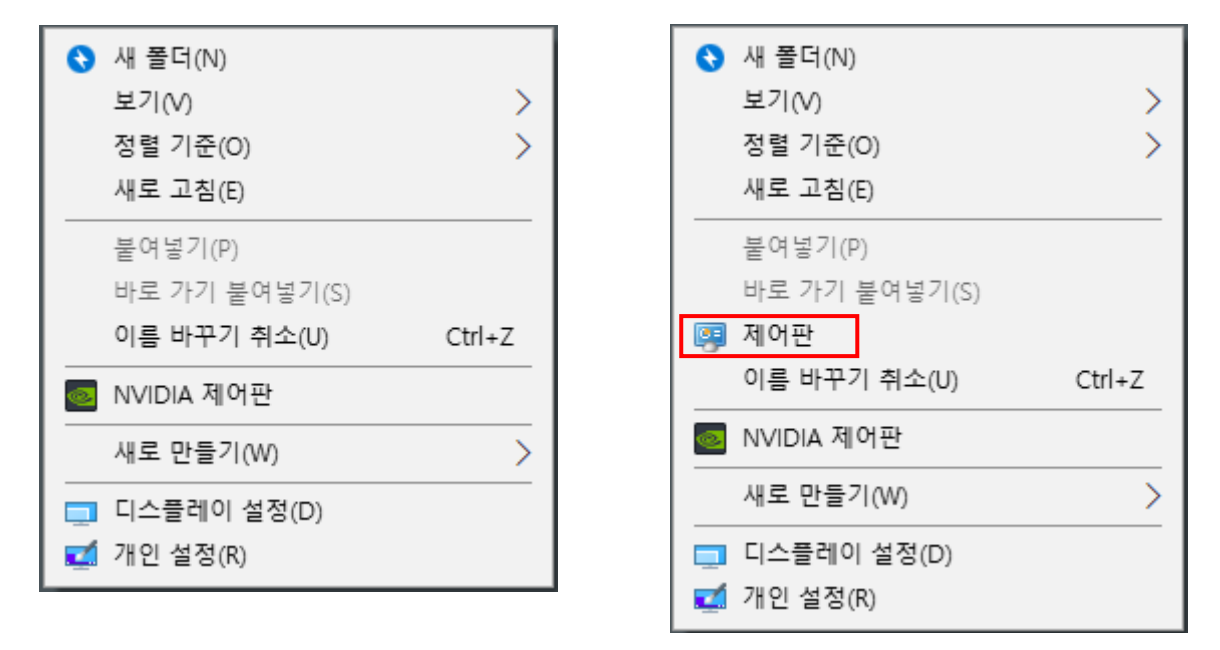

제어판 바로가기 추가 전

제어판 바로가기 추가 후

#### 3.윈도우 디펜더 켜기/끄기 :

윈도우10의 기본 백신프로그램인 '윈도우 디펜더'를 켜고 끄는 기능입니다. 윈도우10을 좀 더 가볍게 사용하고 싶으시거나, 제거되면 안되는 파일(예: 크랙파일)이 제거되는 불상사를 피하실 분 혹은 제3의 유료 백신 프로그램(아베스트, 카스퍼스키, 비트디펜더, ESET 등)을 사용하실 분들은 해당 기능을 필히 끄시고 사용하시기 바랍니다.

많은 분들이 무료 백신을 찾아 설치 하시지만, 무료 백신 프로그램 보다는 윈도우 디펜더 성능이 훨씬 유리한 관계로 윈도우 디펜더를 사용하시는 것을 추천해 드립니다.

(백신 성능 테스트 AV-TEST 결과 보기, https://www.av-test.org/en/antivirus/home-windows)

| 💐 Defender Contro | l v1.5      | —      |      | $\times$ | 😻 Defender Control | v1.5       | _        |      | × |
|-------------------|-------------|--------|------|----------|--------------------|------------|----------|------|---|
| 윈도우 디펜더가 실        | 행 중입니다.     |        |      |          | 윈도우 디펜더가 꺼         | 져 있습니다.    |          |      |   |
|                   | 윈도우 디펜더     | 사용 안   | 함(D) |          |                    | 윈도우 디펜     | 더 사용 안   | 함(D) |   |
| $\checkmark$      | 윈도우 디핀      | 넨더 사용( | (E)  |          |                    | 윈도우 더      | 펜더 사용    | (E)  |   |
|                   | 보안 센터 열기(O) |        | 메뉴(M | 1)       |                    | 보안 센터 열기(( | <b>)</b> | 메뉴(M | ) |
|                   |             |        |      |          |                    |            |          |      |   |

## 4.원드라이브(OneDrive) 제거:

MS의 제일 도태된 기능 중 하나입니다. 구글 클라우드나 네이버 클라우드처럼 개인 클라우드 공간을 제공하는 기능이지만, 그 용량이 5GB밖에 안되고, 속도가 정말 느린 단점이 있습니다. 물론 무료로 제공되는 5GB를 사용하셔도 상관은 없으나 차라리 네이버 클라우드(30GB)를 사용하시는 게 정신건강에도 좋은 것으로 판단됩니다.

해당 프로그램은 눈에 거슬리게 '바로가기' 메뉴에도 있기에 지워 주시는 것을 권장합니다.

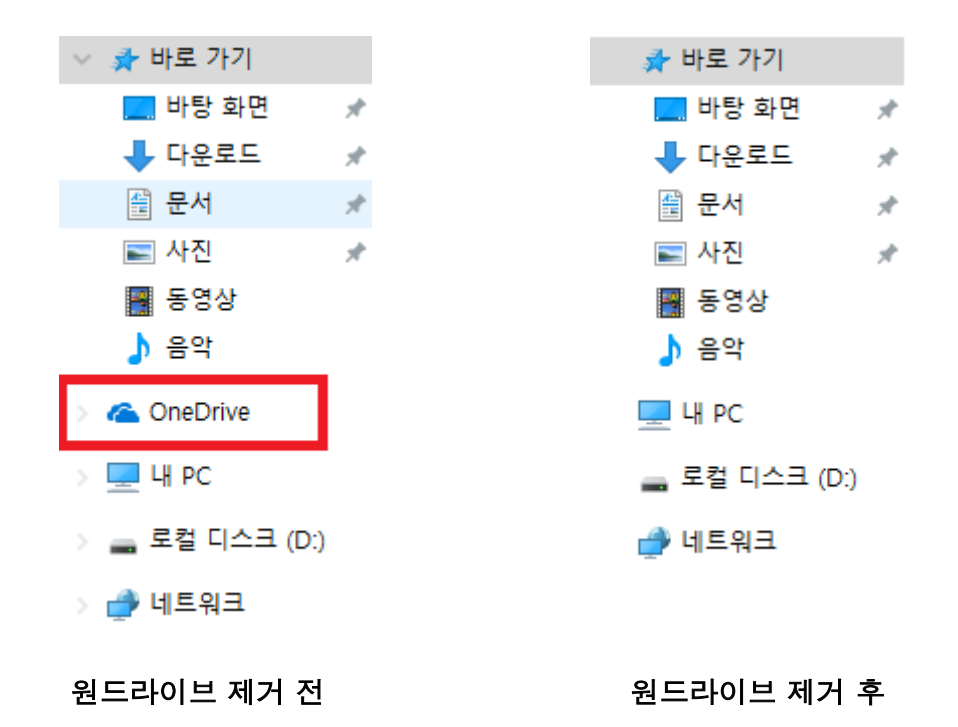

# 5.윈도우 자동 업데이트 차단 / 활성화 하기 :

윈도우 자동 업데이트 기능을 원천적으로 끄거나 켤 수 있게 하는 기능입니다. 해당 기능을 끄실 경우 윈도우 업데이트 서비스가 중단되며, 최신 업데이트를 받을 수 없게 됩니다. 또한 MS스토어 사용에 문제가 될 수 있으니, 사용 환경에 맞게 설정해 주시기 바랍니다.

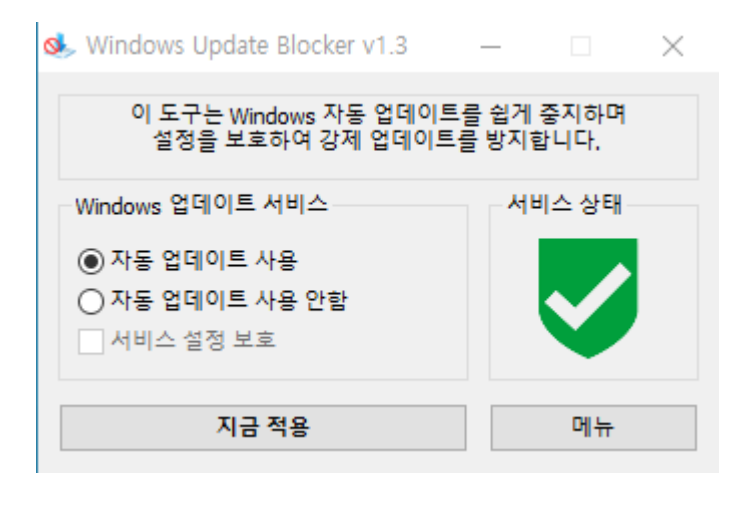

🧆 Windows Update Blocker v1.3 🛛 🗌 🗙

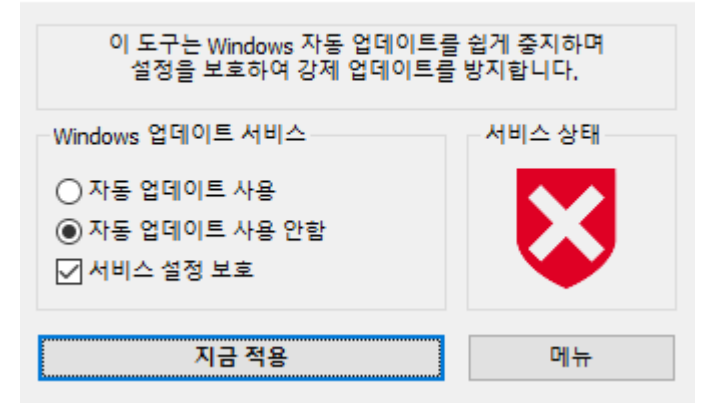

# 6.윈도우10 기본 프로그램 제거하기:

윈도우10을 최초 설치시 기본적으로 설치되는 윈도우 전용 앱들이 많이 있습니다. 물론 사용하시는 분들도 계시겠지만 대부분 사용을 하지 않을 텐데요. 사용하지 않는 수많은 윈도우 앱들의 제거를 쉽게 할 수 있습니다.

| 📫 루자이퍼(RooXiper)  |                      |                         |                    | – 🗆 X        |
|-------------------|----------------------|-------------------------|--------------------|--------------|
| 삭제할 앱 선택 설치된 앱만 5 | 보기                   |                         |                    | 2 1          |
| Dolby Access      | Groove 음악            | OneNote                 | Pay Pay            | Print 3D     |
| Skype             | Solitaire Collection | Sticky Notes            | I WinZip Universal | Xbox         |
| 11 계산기            | ♥ 그림판 3D             | · 날씨                    | J LH Office        | <b>그</b> 뉴스  |
| 오 도움말             | 도래꾼 매니아 레전드          | 마치 오브 엠파이어스<br>: 군주의 전쟁 | 메시지                | 이 및 일정       |
| 사진                | 알람 및 시계              | (영화 및 TV                | 🔊 요금제              | 음성 녹음기       |
| 👰 মহ              | 카메라                  | <b>``*</b> ` ध          | <b>오</b> 피드백 허브    | <b>二</b>     |
| ✔모두 선택 📃 선택 안 헐   | t                    |                         |                    | 🔁 선택 프로그램 제거 |

제거할 기본앱을 선택 후(모두 지우고 싶으시다면 좌측 하단 '모두 선택'을 눌러주세요.) 우측 하단의 '선택 프로그램 제거' 버튼을 눌러주면 백그라운드에서 제거가 이루어 제거 완료시 삭제 완료 메시지가 팝업으로 뜹니다.

| 삭제 완료                           | × |
|---------------------------------|---|
| 선택되 앱 상제를 완료해습니다                |   |
| 삭제 되지 않은 앱이 있는 경우, 로그를 확인해 보세요. |   |
|                                 |   |
| 화이                              |   |

## 7.Administrator 최고 관리자 계정 활성화 / 비활성화:

윈도우 최고 관리자 계정을 활성화 / 비활성화 할 수 있는 기능입니다. Administrator 계정만 사용하시기 원하신다면 우선 Administrator을 활성화 한 후 Win + L 키를 눌러 Administrator 계정으로 로그인을 해줍니다.

제어판 -> 사용자 계정 -> 다른 계정 관리 로 들어가서 기존 계정을 선택하여 '계정 삭제' 하시면 됩니다.

반대로 Administrator 계정을 지우고 싶으실 경우 WSH 메뉴에서 Administrator 최고 관리자 계정 비활성화 (8번)를 선택하시면 됩니다.

| 🎎 계정 관리       |                                 |                                         | – 🗆 X |
|---------------|---------------------------------|-----------------------------------------|-------|
| ← → ~ ↑ 🍇 « ⊑ | 모든 제어판 항목 › 사용자 계정 › 계정 관리      | ✔ 🖸 🔎 제어판 검색                            |       |
| É             | 변경할 사용자 선택                      |                                         |       |
|               | Remiz<br>로컬 계정<br>Administrator | Administrator<br>로컬 계정<br>Administrator |       |
|               |                                 |                                         |       |
|               |                                 |                                         |       |
|               |                                 |                                         |       |
| P             | C 설정에서 새 사용자 추가                 |                                         |       |
|               |                                 |                                         |       |
|               |                                 |                                         |       |

# 8.Windows10의 개인정보 수집 기능 비활성화:

윈도우10부터 들어간 기능으로 윈도우10을 더 개선하거나 버그 수정 목적으로 사용자의 윈도우 이용 패턴이 실시간으로 MS에 전송되어 집니다. 윈도우 개선 목적의 정보 수집은 좋으나 사용자 동의 없이 정보가 전송이 되어 조금 껄끄러운 점이 있을 수 있습니다.

이런 문제점을 해결하기 위해 해당 기능을 비활성화 해줄 수 있습니다. 9번을 눌러 해당 수집 기능을 비활성화 후 윈도우 설정 -> 개인 정보 -> 피드백 및 진단 -> 피드백 빈도에서 'Windows에서 내 피드백 요청' 항목을 '안 함'으로 선택해 주세요.

| 설정                                |                       | - 🗆 X                   |                                   |
|-----------------------------------|-----------------------|-------------------------|-----------------------------------|
|                                   | Windows 설정            |                         |                                   |
| Г                                 | 서저 거새                 | 0                       |                                   |
| L                                 | 20 07                 |                         |                                   |
| 그 시스템                             | 딸 장치                  | 전화                      |                                   |
| 니스탈레이, 소리, 알림, 전원                 | Bluetooth, 프린터, 바우스   | Android, iPhone 변설      |                                   |
| 네트워크 및 인터넷                        | 개인 설정                 |                         | 영영 영어 김 영영                        |
| - WI-PI, 01871 X =, VPN           | - 배영, 영향 외만, 역        | a 신 세가, 가슴값, 중간 가중      |                                   |
| 의 계정<br>내 계정 메일 등기하 히사 가          | A간 및 언어               | │ 게임<br>게임바 캐처 브루드캐스팅 게 |                                   |
| 香                                 | 20, 11, E1            | 임모드                     | 김 승규는 것 같은 것을 했다.                 |
| ···· 접근성<br>내레이터 동보기 고대비          | ✓ 검색<br>내 파일 찾기 사용 권하 | A 개인 정보<br>위치 카메라 마이크   |                                   |
|                                   |                       |                         |                                   |
| C 업데이트 및 보안<br>Windows 에데이트 보고 배어 |                       |                         | 확장                                |
| windows 님께이드, ㅋㅜ, 제님              |                       |                         |                                   |
|                                   |                       |                         | 내 내 문 모는 말장 모는 말은 말장 모두 6.07 너 다. |

| ← 설정                  | - 🗆 X                                                                                                    |
|-----------------------|----------------------------------------------------------------------------------------------------|
| <b>☆ 홈</b><br>설정 검색 ♪ | 피드백 및 진단<br><sup>진단 데이터 삭제</sup>                                                                                              |
| 개인 정보                 | Microsoft가 이 장치에 대해 수집한 진단 데이터를 삭제하세요.<br>삭제                                                                                  |
| Windows 사용 권한         | 데이터 삭제를 선택하면 시스템에서 복사본을 제거하는 프로세스가 시<br>작됩니다. Microsoft 계정을 가지고 있는 경우 추가 진단 데이터가 있을<br>수 있습니다. 개인 정보 대시보드.                    |
| 음 일반                  | 회사 소유의 장치인 경우 이 장치의 진단 데이터 중 일부에 대한 복사본<br>이 IT 부서에 있을 수 있습니다. 자세한 정보                                                         |
| AV 음성 명령              |                                                                                                    |
| 窗 수동 입력 및 키 입력 개인 설정  | 피드백 빈도                                                                                                    |
| & 피드백 및 진단            | Windows에서 내 피드백 요청                                                                                                    |
| 古 작업 기록               | 자동(권장)<br>항상<br>2                                                                                                    |
| 앱 사용 권한               | 하루에 한 번 '<br>일주일에 한 번                                                                                                    |
| <u> 윤</u> 위치          | 안 함                                                                                                    |
| ⑦ 카메라                 | 권장 문제 해결                                                                                                    |
| Ů 마이크                 | Microsoft는 장치에서 발생하는 중요한 문제를 자동으로 해결하여 장치<br>가 계속 원활하게 실행되도록 유지합니다. 또한 사용자의 환경을 항상<br>시킬 수 있다고 생각되는 다른 문제에 대한 문제 해결을 권장할 수도 있 |

#### 9.Windows 에디션 변환하기

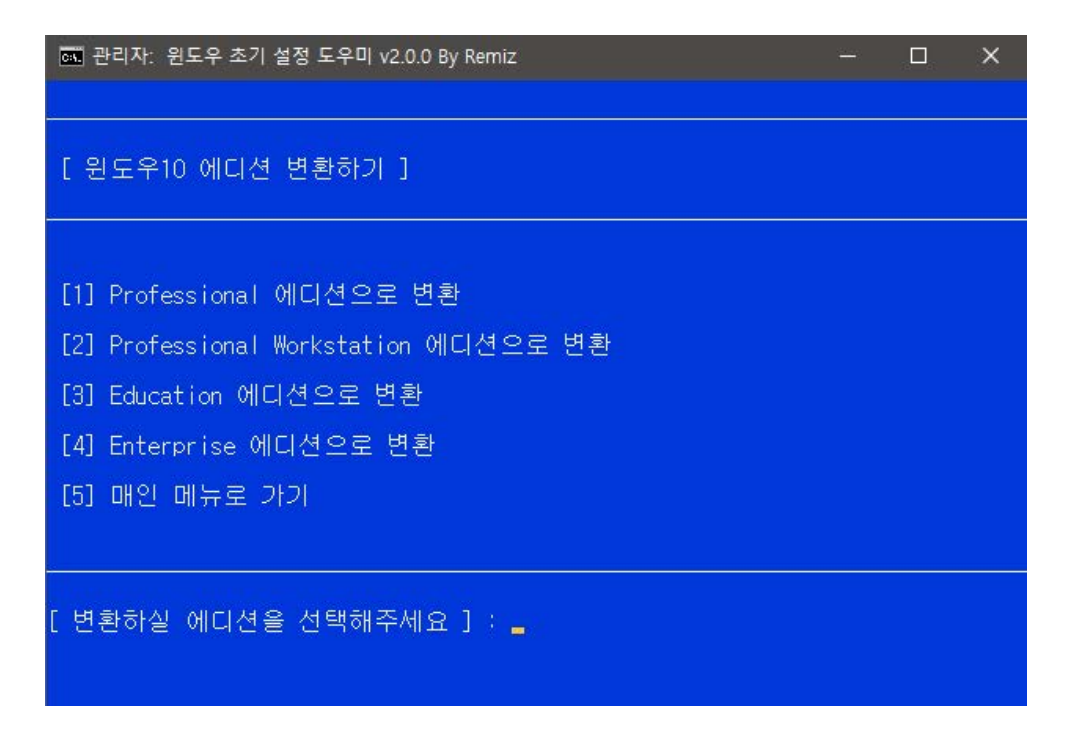

설치하신 Pro 에디션에서 다양한 에디션으로 변환이 가능합니다. 원하시는 에디션을 선택 후 재시작하시면 해당 에디션으로 적용됩니다.

\*다른 에디션에서 Home 에디션으로 변환은 불가능 합니다.

# 10.유용 유틸 설치

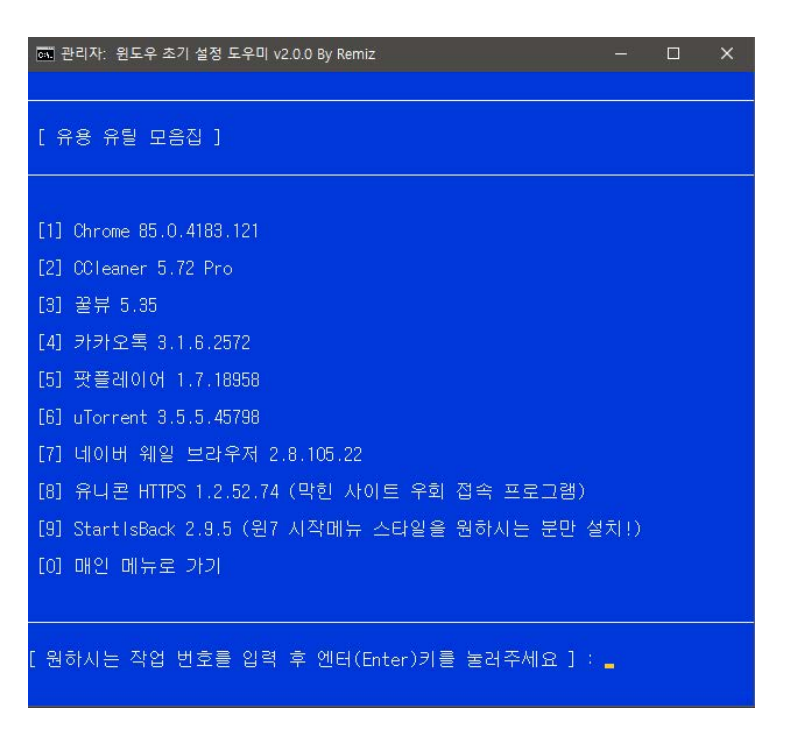

기존 유틸 폴더로 나눠졌던 것을 이번에 통합시키게 되었습니다. 해당 페이지에서 인터넷 연결없이 유용한 프로그램들을 설치 하실 수 있습니다.

\*유틸 목록은 사전 공지 없이 변경될 수 있는 점 양해 바랍니다.